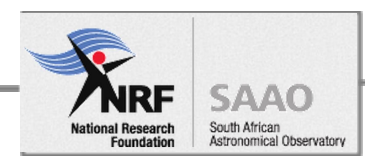

# SAAO Standard Operating Procedure

Title:

1m Telescope operational checklists for observers and technicians

**Document Number:** 

2-010100SP001\_02

Personnel authorized to perform procedure:

SAAO Technical Operations Staff

16 April 11, 2018

Date:

| Prepared by: | Stephen Potter<br>Piet Fourie | Signature: |
|--------------|-------------------------------|------------|
| Checked by:  | Hannah Worters                | Signature: |
| Approved by: | Ramotholo Sefako              | Signature: |

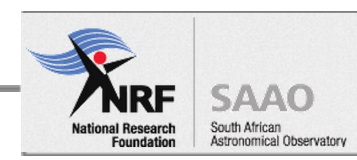

## **VERSION HISTORY**

| Document<br>Number | Author | Version | Date | Change History |
|--------------------|--------|---------|------|----------------|
|                    |        |         |      |                |
|                    |        |         |      |                |
|                    |        |         |      |                |

## ACRONYMS AND ABBREVIATIONS

| NRF  | National Research Foundation           |
|------|----------------------------------------|
| SAAO | South African Astronomical Observatory |
| SOP  | Standard Operating Procedure           |
|      |                                        |

# DEFINITIONS

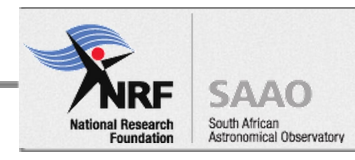

# TABLE OF CONTENTS

| 1. Purpose                                                 | 4  |
|------------------------------------------------------------|----|
| 2. Constraints and Warnings                                | 4  |
| 3. Technician Daily checklist                              | 5  |
| 4. Duty Astronomer Remote Observing checklist (ON REQUEST) | 6  |
| 5. 1.0-m Start-up Recipe for Observers                     | 7  |
| Start of run                                               | 7  |
| Start of night                                             | 7  |
| Night time tasks                                           | 7  |
| 1.0-m Shutdown Recipe for Observers                        | 7  |
| End of night                                               | 8  |
| Closing in bad weather                                     | 8  |
| End of observing run                                       | 8  |
| 7.Remote observing station startup recipe for Observers    | 9  |
| Power on stereo                                            | 9  |
| Remote Desktop TCS:                                        | 9  |
| Pre-observing webcam image and sound checks                | 9  |
| Remote Desktop instrument                                  | 10 |
|                                                            |    |

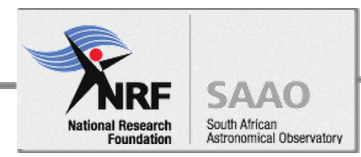

# 1. Purpose

The purpose of this document is to provide checklists specific to the operation of the 1-meter telescope when for both local and remote operation.

# 2. Constraints and Warnings

These procedures should only be undertaken by trained personnel.

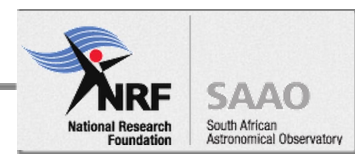

# 3. Technician Daily checklist

The following checks must be performed to ensure the telescope is safe whilst in an idle state during the day.

## DOME FLOOR CHECKS

- 1. Steps and Ladders stowed
- 2. Liquid Nitrogen filler hoses and dewar's and equipment disconnected and stowed
- 3. set RA and DEC drives to FAST
- 4. Auto Dome rotation = MANUAL
- 5. Dome lights set to **OFF**
- 6. Ensure that nothing can obstruct dome rotation or telescope movement

#### CONTROL ROOM CHECKS

- 1. On mimic panel Telescope power is OFF
- 2. On mimic panel SMD drive switch set to **OFF**
- 3. On mimic panel TCS lockout to ON
- 4. TCS PC is **ON** and the TCS software is running
- 5. Instrument PC is **ON**
- 6. ALL lights = **OFF**

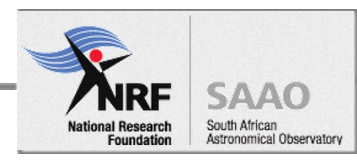

# 4. Duty Astronomer Remote Observing checklist (ON REQUEST)

The following checks must be performed to ensure the telescope is safe for remote observing.

- 1. Assess the weather conditions to determine whether remote observing is safe to proceed.
- 2. Assess general telescope readiness
- 3. Establish primary and contingency (mobile) communication link with remote observer

#### DOME FLOOR CHECKS

- 1. Steps and Ladders stowed
- 2. Liquid Nitrogen filler hoses and dewars and equipment disconnected and stowed
- 3. RA and DEC drives set to FAST
- 4. Auto Dome rotation = MANUAL
- 5. Dome lights set to Off
- 7. Ensure that nothing can obstruct dome rotation or telescope movement
- 6. Lockout mode = **ON**

#### CONTROL ROOM CHECKS

- 1. Telescope power is **OFF** on mimic panel
- 2. SMD drive switch on mimic panel set to OFF
- 3. TCS PC is **ON**
- 4. Instrument PC is **ON**
- 5. TCS lockout to **OFF** on mimic panel in the control room
- 6. ALL lights = **OFF**

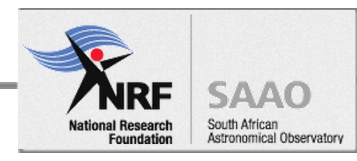

# 5. 1.0-m Start-up Recipe for Observers

#### Start of run

Check that telescope focus is in correct range: SHOC/STE3/STE4 ~ 1035-1080 Make fine focus adjustments on target.

## Start of night

If Weather:

windspeed<60km/h; humidity  $T_{external}$ - $T_{dew}$ >1.5: and generally clear skies

- 1. Check observing floor is clear: ladders, people, cables etc
- 2. Check all observing floor & downstairs lights are off
- 3. In control room: switch mimic panel **TCS lockout to off** (not on)
- 4. On TCS: start TCS, crash limits and GS FC software
- 5. On TCS: switch on telescope power
- 6. On TCS: open dome shutters
- 7. On TCS: open mirror covers
- 8. On TCS: lower wind blind
- 9. On TCS: initialise XY-slides
- 10. On instrument PC:
  - a. Take a bias and check that data saves to:
    - i. Itsp.suth:/data/40in/imag40 (STE3/STE4)
    - ii. Itsp.suth:/data/40in/sha
    - (shocnawe) iii. ltsp.suth:/data/40in/shd (shocnadisbelief)
    - iv. (username = ccd40
- ; password = Saaoccd40)

## Night time tasks

- For STE3 & STE4: fill in the triplicate SAAO CCD Camera Log Book for each exposure.
- Fill in the Sutherland Observing Record form
- Report any faults here:

http://faultreports.saao.ac.za/index.php?board=4.0 (username= Tel40 ; password = SaaoTel40)

## 6 1.0-m Shutdown Recipe for Observers

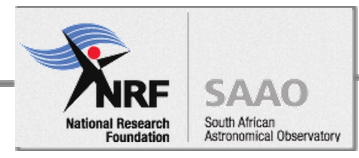

## End of night

1. **Stop** instrument & autoguider **exposures**.

Turn off SHOC camera

- 2. Initialise **XY-slides**.
- 3. On TCS: **Park telescope** at HA= -1h, Dec = 0° in **FAST** mode.

Once parked check that (If not, click appropriate buttons on TCS):

RA and Dec in FAST Dome in manual Tracking is OFF

- 4. On TCS: Close mirror covers.
- 5. On TCS: Close dome shutters.
- 6. On TCS: Lower wind blind (if appropriate).
- 7. On TCS: Switch off telescope power.
- 8. Do not exit TCS, crash\_limits and GS\_FC software

#### Closing in bad weather

Perform steps **4 & 5 first.** Wind speed >60km/h Humidity: T<sub>ext</sub> – T<sub>dew</sub> ≤ 1.5 Heavy cloud

If wind speed >60km/h, park dome with shutters facing into the wind Needs to be done from control panel on dome floor

#### End of observing run

- Fill in online Observers' Feedback Form: <u>http://www.saao.ac.za/observing/feedback-form/</u>
- Copy data to take home.
- Put **Sutherland Observing Record** form in End of Run tray in warm room.
- For STE3 & STE4: Tear out 1<sup>st</sup> & 2<sup>nd</sup> copy of each completed page in triplicate **SAAO CCD Camera Log Book**. Keep 1<sup>st</sup> copy and put 2<sup>nd</sup> copy in End of Run tray.

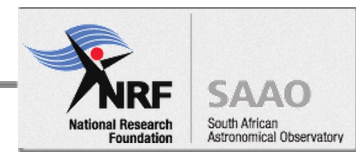

## 7. Remote observing station startup recipe for Observers

#### Power on stereo

#### Remote Desktop TCS:

• Login: user: remoteops pwd: Saaoremoteops

#### Start webcam interface

open xterm type: rdesktop -g 1200x1000 -u ccd40 -d SAAO -r sound:local appserver.cape.saao.ac.za Keep window on left monitor

user: ccd40

pwd: Saaoccd40

#### close any system window messages etc

Internet explorer .... double click

should default to https://40incam.suth.saao.ac.za

close any pop ups

click continue with security warnings, ignore security warnings

user: operator

pwd: 40incam

may take a few (5) minutes or a few attempts

sometimes no sound, disconnect from appserver and try again from xterm

#### Start Remmina Remote Desktop Client: (task bar icon (single click)

or under search) double click 40inch\_tcs VNC password: 40inch r keep window on right monitor TCS login screen (If not already logged in) user: ccd pwd: 40inchtcs Click task bar icons to start 3 programs: TCS, crash limits, GS FC (GuideStar FinderChart)

Pre-observing webcam image and sound checks On TCS

grab telescope control

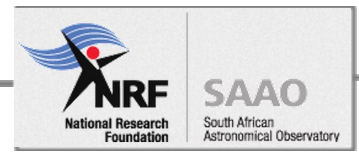

- Switch on power
- Dome switch on circle lights
- Initialize x-y slides .. listen for sound from webcam
  - Check volume up on Remote Desktop
    - Click on empty desktop and press Fxx
  - Volume up on stereo
  - Volume up on windows appserver

#### **Remote Desktop instrument**

• login: user: remoteops pwd: Saaoremoteops

#### open firefox

shoc40in.suth.saao.ac.za:5000/camera/ user: shoc40in pwd: Saao40in